**附件**1

## 赣州市建筑工程数据治理操作手册

在赣州市建设工程质量安全监督管理信息系统(http://11 1.75.255.107:9000/jdxt\_zhpt/toLogin.action),工程监督 --工程报监--标段状态修正菜单,可以对系统现有标段进 行状态更新,

| 州市建设工程质           | 质量安全      | È监督管           | 理信息系           | 统                 | 构建工程质量安                        | ?全百年大计                |                              |                                                           | e                         |                                                            |          | <b>修改密码</b> - |    |
|-------------------|-----------|----------------|----------------|-------------------|--------------------------------|-----------------------|------------------------------|-----------------------------------------------------------|---------------------------|------------------------------------------------------------|----------|---------------|----|
| 地理位置 工程监督         | 企业管理      | 业务办理           | 人员考勤           | 统计查询 i            | 成信评分 专家论证                      | 系统管理                  |                              |                                                           |                           |                                                            |          |               |    |
| 1000000           | -<br>*_ ¥ | 前位置:工程         | 监督>>工程报        | 监>>标段状态修          | Æ                              |                       |                              |                                                           |                           |                                                            |          |               |    |
| 全 90 5米平<br>待办事项  |           | 标段编号:<br>建设单位: |                | 标股名<br>拖工单        | 称:<br>位;                       | 标段地址:<br>监理单位;        | 欽相                           | 状态:                                                       | ÷                         |                                                            |          |               |    |
| 工程报监              |           |                |                |                   |                                | 1                     |                              |                                                           |                           |                                                            | 查询       | <u></u>       | #  |
| > 标段绑定            | 忠武        | : 896          | 382m (         | 体中方体              | 0 03 12-10                     | を しんし かり に の ら ひ      | 信息列表                         | 10-100 86 42-                                             | ****                      | たのあり                                                       | £ 040-+- | #1010-+       | مر |
| > 两上报监授理          | 野雪        | 2022-01-24     | 登叱入<br>tdzy123 | 順日名称              | 血管獨亏                           | 标段名称                  | 建设甲位                         | 监理单位                                                      | 她工业应                      | 称胶地址                                                       | 存投状念     | <b>烈張</b> 状念  | 38 |
| > 监督登记<br>> 委派科室  | 2         | 2022-01-06     | 43801          | 测试12月28日          | sad124112551124412             | 2515 测试20220106       | 三和软件运营中心<br>客服部测试公司<br>01    | 三和軟件运営中心<br>客服部測试公司<br>03                                 | 三和软件运营中心<br>客服部测试公司<br>02 | 江西省赣州市竞击<br>区普里叶路16-1                                      | 在進       |               | 交叉 |
| > 委派监督。1          | 3         | 2021-12-29     | 43801          | 测试12月28日          | 123123123123123123123123       | 1423123 二 刻武12月28日-1  | 宗設 三和软件运营中公<br>客服部测试公司<br>01 | 三和软件运营中<br>容量的测试公司<br>03                                  | 三和软件运营中心<br>客服部测试公司<br>02 | · 江西省赣州市意贡<br>区金期幼儿园健走<br>步道                               | 在建       |               | 交更 |
| > 委派交更<br>> 工程查询  | 4         | 2021-12-28     | 43801          | 测试12月28日          | 123123123123123123123112       | 3129125 一部212月28日     | 示款 三和軟件运营中心<br>客服部測试公司<br>01 | 三和軟件运営中心<br>客服部測试公司<br>03                                 | 三和软件运营中心<br>客服部测试公司<br>02 | <ul> <li>江西省駿州市意贡</li> <li>区金期幼儿园健走</li> <li>沙道</li> </ul> | 竣工待验收    |               | 交叉 |
| > 全市工程 <b>工</b> 程 | 5         | 2021-12-22     | 43801          | 30:2127,228:<br>R | 夏 测试标段6546641641               | 641 测试12月22日初<br>一标段  | 三和軟件运营中(<br>客服部測试公司<br>01    | <ul> <li>三和软件运营中心</li> <li>客服部測试公司</li> <li>03</li> </ul> | 三和软件运营中心<br>客服部测试公司<br>02 | 江西省赣州市章贡<br>区文明大道48号                                       | 竣工待验收    |               | 交叉 |
| > 标段状态修正          | 6         | 2021-12-22     | 43801          | 测试12月22日:<br>目    | <sup>双</sup> 测试546565486468546 | 6564 测试12月22日初<br>二标段 | 三和軟件运营中で<br>客服部測试公司          | 三和軟件运营中心<br>客服部测试公司                                       | 三和軟件运营中心<br>客服部测试公司       | 江西省赣州市隶贡<br>区红旗大道27A-10                                    | 竣工待验收    |               | ŶĮ |

## 点击变更状态,弹出操作界面,

|     | 标段编号:<br>建设单位: |          | _  | 标般名称:<br>★工单位。<br>● 变更标段状态 - Mozilla | 标款地址:            你理单位:            Firefox         □      | 2 23              |                                                            | 查询    | 1            | z    |
|-----|----------------|----------|----|--------------------------------------|----------------------------------------------------------|-------------------|------------------------------------------------------------|-------|--------------|------|
| 总数: | 896            |          |    | () 111.75.255.107:900                | 0/jdxt_zhpt/projectSubject/updateSubjectStatus.action2pr | 90%               |                                                            |       |              |      |
| 家号  | 登记时间           | 登记人      | R  |                                      | 变更标段状态                                                   | 施工单位              | 标段把前                                                       | 标段状态  | <b>劫据状</b> 态 | 操作   |
| 1   | 2022-01-24     | tdzy 123 | 較内 | 标般名称:                                | 测试12月28日-标股二                                             | 建工集团有限            | 载州市章贡区阳明     路                                             | 在建    |              | 交更状态 |
| 2   | 2022-01-06     | 43801    | 测  | 标段状态:                                | 在速                                                       | □软件运营中心<br>↓部测试公司 | "<br>江西省赣州市章贡<br>区黄屋坪路16-1                                 | 在建    |              | 变更状态 |
| 3   | 2021-12-29     | 43801    | 测  | 數据状态:                                |                                                          | □软件运营中心<br>↓部测试公司 | <ul> <li>江西省赣州市章贡</li> <li>区金鹏幼儿园健走</li> <li>步道</li> </ul> | 在建    |              | 交更状态 |
| 4   | 2021-12-28     | 43801    | 测  |                                      | 选择变更后标敲状态: 在達 ▼                                          | 1软件运营中心<br>1部测试公司 | 江西省赣州市章贡<br>区金鹏幼儿园健走<br>步道                                 | 竣工特验收 |              | 变更状  |
| 5   | 2021-12-22     | 43801    | 测试 |                                      | 载爆状态: 无效 ↓                                               | 1軟件运营中心<br>【部测试公司 | "<br>江西省赣州市竞贡<br>区文明大道48号                                  | 竣工待验收 |              | 交更状  |
| 6   | 2021-12-22     | 43801    | 测试 |                                      | 提交 <u>关</u> 闭                                            | □软件运营中心<br>【部测试公司 | ) 江西省赣州市章贡<br>区红旗大道27A-10<br>号                             | 竣工待验收 |              | 变更状; |
| 7   | 2021-12-21     | 43801    | 三利 |                                      |                                                          | □軟件运营中心<br>【部測试公司 | 江西省赣州市章贡                                                   | 在建    |              | 交更状  |

在选择变更后标段状态后更新该标段当前状态,状态包含:在 — 4 —

## 建、竣工待验收、联合验收并备案。

|       | <b>变更标段状态</b>                          |
|-------|----------------------------------------|
| 标段名称: | 测试12月28日-标段二                           |
| 标段状态: | 在建                                     |
| 数据状态: |                                        |
|       | 选择变更后标段状态: 在建 ▼                        |
|       | 数据状态: 无效 <mark>竣工待验收</mark><br>联合验收并备案 |
|       | 提交关闭                                   |

在数据状态后勾选"有效"或"无效",核对标段有效性,默认为"无效",选择了"无效"的标段数据直接归档,不再进行任何统计查询。

|       | <b>变更标段状态</b> |
|-------|---------------|
| 标段名称: | 测试12月28日-标段二  |
| 标段状态: | 在達            |
| 数据状态: |               |
|       | 选择变更后标段状态: 在建 |
|       | 数据状态: 无效      |
|       |               |

— 5 -